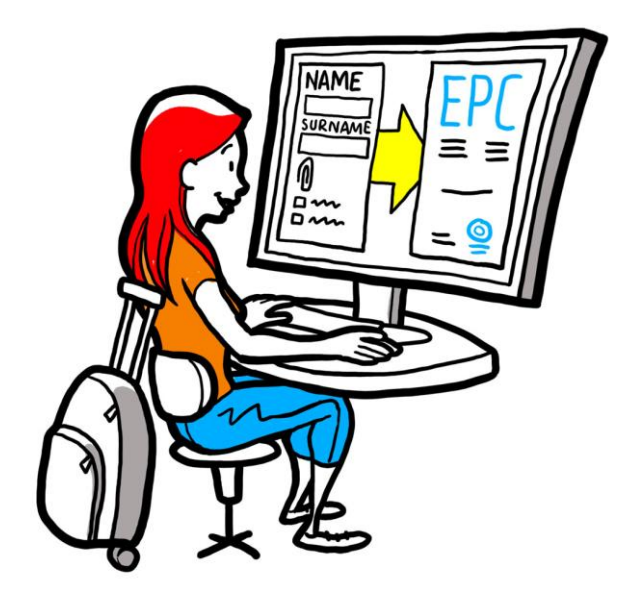

# Европейска професионална карта Наръчник за специалисти

28 септември 2018 г.

Версия 1

Европейска комисия DG GROW — R2

## НАРЪЧНИК НА ПОТРЕБИТЕЛЯ

#### Редакции на документа

| Дата         | Номер на<br>версия | Промени в документа |
|--------------|--------------------|---------------------|
| 3.3.2018 г.  | 0.7                | Първоначален проект |
| 1.6.2018 г.  | 0.8                | Добавена е корица   |
| 29.9.2018 г. | 1                  | Първа публикация    |
|              |                    |                     |
|              |                    |                     |
|              |                    |                     |
|              |                    |                     |
|              |                    |                     |
|              |                    |                     |

# Европейска професионална карта

## НАРЪЧНИК НА ПОТРЕБИТЕЛЯ

#### Съдържание

| К | Как да получите вашата европейска професионална карта5 |    |  |  |  |
|---|--------------------------------------------------------|----|--|--|--|
| 1 | Създаване на вашия ЕРС профил                          | 5  |  |  |  |
| 2 | Създаване и подаване на заявление за ЕРС               | 7  |  |  |  |
| 3 | Проследяване на вашето заявление за ЕРС                | 9  |  |  |  |
|   | 3.1Как да се свържете с орган                          | 10 |  |  |  |
|   | 3.2Как да изпратите документи до органите              | 10 |  |  |  |
| 4 | Получаване на удостоверението за ЕРС                   | 10 |  |  |  |
| 5 | Удължаване на валидността                              |    |  |  |  |
| 6 | Отстраняване на проблеми                               | 11 |  |  |  |

#### Как да получите вашата европейска професионална карта

В този документ се обяснява процедурата за получаване на европейска професионална карта (EPC) на специално създадената за тази цел платформа (<u>https://ec.europa.eu/epc/</u>):

- Създаване на вашия профил
- Създаване и подаване на заявление за ЕРС
- Проследяване на вашето заявление за ЕРС
- Получаване на удостоверението за ЕРС
- Удължаване на валидността

#### Засега можете да използвате процедурата за ЕПК само ако сте:

- медицинска сестра с общ профил
- фармацевт
- физиотерапевт
- планински водач
- агент по недвижими имоти

За обща информация относно областите на приложение, изискваните документи и евентуалните такси, свързани с европейската професионална карта, моля, вижте посветения на това раздел на уебсайта "Вашата Европа" (<u>http://europa.eu/youreurope/</u>).

#### 1 Създаване на вашия ЕРС профил

- 1. Отидете на платформата за EPC: (<u>https://ec.europa.eu/epc/</u>):
- 2. Въведете вашия електронен адрес за EU Login.

Ако нямате профил в EU Login, трябва да си създадете такъв, като щракнете върху **Създаване** на профил.

- Съветваме ви да изберете вашия служебен електронен адрес (или евентуално вашия личен електронен адрес), който ще можете лесно да си спомните следващия път, когато влизате в платформата за ЕРС.
- Изберете парола. След като попълните необходимите лични данни, ще получите автоматично електронно съобщение с връзка за създаване на вашата парола. Разполагате с 90 минути, за да щракнете върху връзката, след което тя изтича. Ако не получите това автоматично съобщение, моля, вижте страницата за помощ на EU Login.
- След като щракнете върху връзката в електронното съобщение, профилът ви в EU Login ще бъде активиран: върнете се на EPC платформата (<u>https://ec.europa.eu/epc/</u>) и следвайте стъпките по-долу.
- 3. Въведете вашата **парола за EU Login**.
- 4. Прочетете и приемете Декларацията за поверителност за ЕРС, след което щракнете върху **Попълване на профила...**
- 5. Попълнете вашите лични данни.
  - Личните данни ще фигурират в удостоверението за ЕРС. След като изпратите първото си заявление, вече не можете да го актуализирате сами, а трябва да поискате това от органа, обработващ вашето досие, чрез щракване върху Искане за актуализиране....
  - Документът за самоличност е документът, който ще се използва за проверка на валидността на вашето удостоверение за ЕРС онлайн. Уверете се, че документът ви е валиден.
- 6. Попълнете вашите координати за връзка.
- (G
- Можете да актуализирате тези координати (електронен адрес, телефонен номер) по всяко време.
- Говоримите езици са всички езици, които владеете, а предпочитаният език е езикът, който искате да използвате при комуникацията с държавата на произход и приемащата държава.
- 7. Щракнете върху Запазване. Вашият профил вече е попълнен.

| Платформа                                 | ата за ЕРС се изглежда така:                                                                               |                                                                     | Промяна на                 |                        |
|-------------------------------------------|----------------------------------------------------------------------------------------------------|---------------------------------------------------------------------|----------------------------|------------------------|
|                                           | Упра                                                                                                    | вление на вашия                                                     | езика                      |                        |
| Щракнете тук по всяко<br>време, за да се  | European<br>Professional Card                                                                              | 💄 Име Фамилно им                                                    | e 🔇 English (en) 🛛 🖜       |                        |
| Резюме на данните в<br>профила ви         | Му Profile Име Фамилно-Андеес 1, Адрес 2 Държава<br>Телефон номер, еледоронен                              |                                                                     | 0                          |                        |
|                                           | G to profile page                                                                                          | l                                                                   | .ast updated: 07.03.2018   | Щракнете<br>тук, за да |
| Списък на всички                          |                                                                                                    |                                                                     |                            | този                   |
| ваши приключени и                         | A My Applications                                                                                          |                                                                     | © •                        |                        |
| текущи заявления                          | - No applications                                                                                          |                                                                     |                            |                        |
| Списък на всички<br>документи, които сте  | Create new application                                                                                     |                                                                     |                            |                        |
| предоставили във<br>връзка с всички ваши  | My Documents                                                                                               |                                                                     | 0•                         |                        |
|                                           | No documents                                                                                               |                                                                     |                            |                        |
| Полезна информация<br>относно процедурата | How is your application processed?                                                                         |                                                                     |                            |                        |
| за ЕРС                                    | Application submitted<br>After submitting an EPC application, you will be able to track its status in your | The EPC <ul> <li>facilitates the free professionals in t</li> </ul> | e movement of<br>he EU;    |                        |
|                                           | Pouting                                                                                                    | <ul> <li>simplifies the rec<br/>professional qual</li> </ul>        | ognition of<br>ifications; |                        |

Можете да изтриете вашия ЕРС профил по всяко време. Имайте предвид, че когато изтриете вашия профил:

- Всички издадени удостоверения за ЕРС ще бъдат отменени.
- Всички заявления, които сте подали, ще бъдат отменени и съответните органи ще бъдат уведомени за това.
- Заявленията, които не са били подадени, ще бъдат изтрити заедно с личните данни, свързани с тях.
- За да изтриете вашия ЕРС профил:
- 1. Щракнете върху раздела за управление на ЕРС профила.
- 2. Щракнете върху Моят профил.
- 3. Щракнете върху Изтриване на вашия профил и удостоверения за ЕРС и цялата свързана с тях информация.
- 4. Прочетете внимателно декларацията за отказ от отговорност и поставете отметка в кутийката за потвърждение.
- 5. Щракнете върху Потвърждение на изтриването.

#### 2 Създаване и подаване на заявление за ЕРС

#### Щракнете върху Създаване на ново заявление...

|           | 1. Проверете личните си данни. Ако трябва да ги промените, щракнете върху <b>Към</b> профила.                                                                                                    |  |  |  |
|-----------|----------------------------------------------------------------------------------------------------|--|--|--|
| ПРОФИЛ    | 2. Щракнете върху <b>Напред</b> .                                                                                                    |  |  |  |
| СТАЛ      | <ol> <li>Въведете необходимата информация, като обърнете особено внимание на следното:</li> <li>Страна на установяване: държавата по произход от ЕС, в която сте законно установен.</li> <li>Приемаща страна: страна от ЕС, в която възнамерявате да се установите или да предлагате услуги на временен или случаен принцип и в която професионалните ви квалификации трябва да бъдат признати за тази цел.</li> <li>Професия: ако някоя от професиите, обхванати от процедурата за издаване на европейска професионална карта, не се появява в списъка, това може да означава, че не е регулирана в приемащата страна — проверете дали това е така във вашите местни органи.</li> <li>Отговаря ли дипломата ви на условията за автоматично признаване?: щракнете върху і (информация), за да видите списъка с дипломи, които отговарят на условията за автоматично признаване.</li> <li>Ползвате ли се от придобити права?: Дори и дипломата ви да не е включена в списъка с автоматично признавани, ако разполагате с удостоверение за придобити права — документ, удостоверяващ, че сте упражнявали професията си поне 3 последователни години през последните 5 години, предшестващи датата на удостоверението.</li> </ol> |  |  |  |
|           | 2. Щракнете върху Напред.                                                                                                    |  |  |  |
|           | <ul> <li>Сега вече можете да щракнете върху Запазване по всяко време, за да излезете<br/>от процедурата и да запазите въведените досега данни като проект на<br/>заявление.</li> </ul>                                                                                                    |  |  |  |
|           | 1. Обърнете внимание на списъка с изисквани документи и такси.                                                                                                    |  |  |  |
|           | Ако не са посочени такси, възможно е съответните държави все още да не са предоставили нужната информация. Органите ще ви уведомят за изискваните документи и таксите, след като подадете заявлението.                                                                                                    |  |  |  |
|           | 2. За да предоставите необходимите документи, щракнете върху <b>Добавяне на нов</b> документ.                                                                                                    |  |  |  |
|           | 3. Щракнете върху <b>Преглеждане</b> и изберете файла с документа на вашия компютър ( с разширение <i>pdf</i> или <i>doc</i> ).                                                                                                    |  |  |  |
|           | <ol> <li>Въведете необходимата информация за документа, като обърнете особено<br/>внимание на следното:</li> </ol>                                                                                                    |  |  |  |
|           | <ul> <li>Наименование на документа: име, което ще бъде показвано в общия преглед<br/>на документи на платформата за ЕРС.</li> </ul>                                                                                                    |  |  |  |
| документи | <ul> <li>Вид: това поле помага на органите в приемащата държава да разберат<br/>съдържанието на документи на други езици.</li> </ul>                                                                                                    |  |  |  |
|           | <ul> <li>Допълнителна информация: всички други подробности, които могат да<br/>помогнат на органите да разберат съдържанието и целта на документа.</li> </ul>                                                                                                    |  |  |  |
|           | 5. Щракнете върху <b>Запазване</b> .                                                                                                    |  |  |  |
|           | 6. Повторете стъпки от 2 до 5 за всеки нов документ, който желаете да изпратите.                                                                                                    |  |  |  |
|           | <ol> <li>Ако вече сте изпратили полезни документи при предишни заявления за ЕРС,<br/>щракнете върху Повторно използване на документ и изберете съответните<br/>документи.</li> </ol>                                                                                                    |  |  |  |
|           | Уверете се, че временните документи не са изтекли междувременно.                                                                                                    |  |  |  |
|           | 8. Щракнете върху <b>Напред</b> .                                                                                                    |  |  |  |

|            | 1. Прегледайте цялата предоставена информация.                                                     |  |  |  |  |
|------------|----------------------------------------------------------------------------------------------------|--|--|--|--|
|            | 2. Поставете отметка в кутийката за потвърждение и щракнете върху Подаване.                        |  |  |  |  |
| ПОДАВАНЕ   |                                                                                                    |  |  |  |  |
|            | Вашето заявление е подадено.                                                                       |  |  |  |  |
|            | 1. Щракнете върху <b>Разпечатване като PDF</b> , за да генерирате резюме на заявлението<br>за EPC. |  |  |  |  |
| потвържден | Това резюме не е удостоверението за ЕРС.                                                           |  |  |  |  |
| ИЕ         | 2. Щракнете върху Назад към началната страница.                                                    |  |  |  |  |
|            |                                                                                                    |  |  |  |  |

#### **3** Проследяване на вашето заявление за ЕРС

Подаденото заявление за ЕРС вече се показва в списъка "Моите заявления" на началната страница на платформата на ЕРС.

Щракнете върху заявлението, за да се покаже следната информация:

|                                 |                                                    |                                                                        |                                       |                              |                | Създа            | ване на ново заявление,  |       |
|---------------------------------|----------------------------------------------------|------------------------------------------------------------------------|---------------------------------------|------------------------------|----------------|------------------|--------------------------|-------|
| Оттегляне на това заявление     |                                                    | Разпечатване на резюме на това                                         |                                       | като се използват данните от |                |                  |                          |       |
| (например в случай на           | грешки в п                                         | редоставената                                                          |                                       |                              | Vithdraw       | + Copy X Close   | Назад към началната стра | аница |
|                                 |                                                    | application num                                                        | nber 01-3216-8XF1                     | -                            |                | Status Submitted | Статус на заявлението    |       |
|                                 | 🚔 Profession a                                     | ind purpose                                                            | A Home Country                        |                              | Q Host Country |                  |                          |       |
| Резюме на вашето<br>заявление   | Profession Nu<br>Does your diple<br>automatic reco | urse responsible for general<br>care<br>oma qualify for No<br>gnition? | Are you established in an EU country? | Yes                          | Country        | Malta            |                          |       |
| Кореспонденция с                | Do you benefit<br>Purpose                          | from acquired rights? No<br>Permanent Establishment                    | county of establishment               | Clovanu                      |                |                  |                          |       |
| органите,<br>обработващи вашето | Additional in                                      | formation                                                              |                                       |                              |                | o                |                          |       |
| заявление                       | Messages                                           | Documents Histo                                                        | ory log                               |                              |                |                  |                          |       |
|                                 | Туре                                               | Sent                                                                   | by                                    |                              | Status         | Sent on ↓        |                          |       |
|                                 | No messages                                        |                                                                        | 🔀 New message                         |                              |                |                  |                          |       |
| Преглед на докумен              | тите, предо                                        | ставени                                                                | Списък на извърш                      | цените                       | по заявление   | то               |                          |       |
| със заявлението, и п            | юдаване на                                         | нови                                                                   | действия (от стра                     | на на ој                     | оганите или о  | т                |                          |       |

Проверявайте електронната си поща!

Автоматичните съобщения от платформата за ЕРС ви помагат да следите процеса на одобряване. Много важно е да ги четете, за да знаете какви действия трябва да предприемете.

Отидете на ЕРС платформата чрез връзката в електронното писмо и проверете дали има **съобщения** от органа, обработващ вашето заявление.

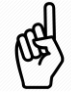

Новите съобщения от органи са означени на началната страница със символа 🔯 до съответното заявление. Щракнете върху символа, за да отворите съобщението. Органът може да се свърже с вас, за да:

- Поиска липсващи документи
- Поиска заверени копия от вашите документи, ако не може сам да провери валидността им
- Поиска да заплатите такси
- Поиска допълнителна информация за вашето заявление
- Наложи санкция, която можете да видите във вашия ЕРС профил.

#### 3.1 Как да се свържете с орган

- 1. На началната страница щракнете върху заявлението, до което се отнася вашето съобщение.
- 2. Щракнете върху Ново съобщение.
- 3. Изберете вида съобщение.
- 4. Изберете езика, на който ще напишете съобщението.
- 5. Въведете съобщението.
- 6. Щракнете върху Изпращане на съобщението. Съобщението се изпраща до органа.

#### 3.2 Как да изпратите документи до органите

- 1. На началната страница щракнете върху заявлението, до което се отнася вашият документ.
- 2. Щракнете върху Документи.
- 3. Щракнете върху Добавяне на нови документи.
- 4. Въведете необходимата информация за документа, както по време на подаването на заявлението (вижте "Документи" в глава 2 за повече информация).
- 5. Щракнете върху Запазване. Документът се изпраща до органа и е достъпен за използване при бъдещи заявления.

#### 4 Получаване на удостоверението за ЕРС

След като заявлението ви за ЕРС бъде одобрено, ще получите уведомление по електронната поща и статусът на заявлението на началната страница на платформата за ЕРС ще се промени на **Одобрена ЕРС**.

- 1. Щракнете върху одобреното заявление.
- 2. Щракнете върху Изтегляне на удостоверението за ЕРС.

#### 5 Удължаване на валидността

Заявленията за ЕРС за временна мобилност са с **валидност до 18 месеца**. В края на този период статусът им в ЕРС платформата автоматично се променя на **ЕРС с изтекъл срок** и те повече не са валидни.

**Единствено преди датата на изтичане на валидността** можете да поискате от органа, одобрил първоначалното ви заявление, да удължи валидността на вашата ЕРС с още 18 месеца.

- 1. Щракнете върху одобреното заявление за временна мобилност.
- 2. Щракнете върху Искане за удължаване на валидността в горния край на страницата.
- 3. Изберете езика, на който ще напишете искането за удължаване.
- 4. Посочете основанието за искането.
- 5. Щракнете върху Потвърждение на искането за удължаване.

Статусът на вашето заявление ще се промени на Искане за удължаване на ЕРС.

Органът ще обработи искането ви като всяко друго заявление и ще получите известие по пощата за крайния резултат.

### 6 Отстраняване на проблеми

Изпаднали сте в безизходица? Следната таблица ще ви помогне да предприемете действия, които са съобразени с текущия статус на вашето заявление:

| Статус на заявлението                  | Защо                                                                                                    | Какво да направя                                                                                                    |  |
|----------------------------------------|----------------------------------------------------------------------------------------------------|----------------------------------------------------------------------------------------------------|--|
| Прието от държавата по<br>произход     | Държавата по произход е<br>приела вашето заявление.                                                                                                    | Изчакайте следващото действие<br>на органа в държавата по<br>произход.                                                                                                    |  |
| Прието от приемащата<br>държава        | Приемащата държава е приела вашето заявление.                                                                                                    | Изчакайте следващото действие на органа в приемащата държава.                                                                                                    |  |
| Всички документи са<br>предоставени    | Държавата по произход е<br>потвърдила на първо време, че<br>всички искани документи са<br>предоставени.                                                | Изчакайте следващото действие<br>на органа в държавата по<br>произход.<br>Имайте предвид, че органът все<br>още може да поиска от вас да<br>представите допълнителни<br>документи на по-късен етап. |  |
| Поискани компенсационни<br>мерки       | Приемащата държава изисква<br>от вас да предприемете<br>компенсационни мерки под<br>формата на период на<br>адаптация или изпит за<br>правоспособност. | Отворете вашите <b>Съобщения</b> и<br>проверете какви компенсационни<br>мерки изисква приемащата<br>държава.<br>Изпълнете необходимите мерки и<br>изпратете доказателство на<br>приемащата държава. |  |
| Проект                                 | Вашето заявление трябва да<br>бъде попълнено, преди да го<br>подадете.                                                                                 | Щракнете върху заявлението и<br>след това върху <b>Редактиране</b> в<br>горния край на страницата, за да<br>попълните и изпратите<br>заявлението.                                                   |  |
| Одобрена ЕРС                           | Вашата ЕРС е одобрена.                                                                                                    | Щракнете върху одобреното<br>заявление и след това върху<br>Изтегляне на удостоверението<br>за ЕРС.                                                                                                 |  |
| ЕРС с изтекъл срок                     | Вашата ЕРС за временна мобилност е изтекла.                                                                                                    | Можете да създадете ново<br>заявление на началната страница.                                                                                                    |  |
| Искане за удължаване на ЕРС            | Поискали сте удължаване на<br>вашата ЕРС за временна<br>мобилност.                                                                                     | Изчакайте следващото действие<br>на органа, който е одобрил<br>първоначалното ви заявление.                                                                                                    |  |
| Анулирана ЕРС                          | Отнемането може да се дължи<br>на редица причини.                                                                                                    | Проверете основанието за<br>отнемането на ЕРС във вашите<br><b>Съобщения</b> .                                                                                                    |  |
| Дезактивирана ЕРС                      | Временното отнемане може да<br>се дължи на редица причини.                                                                                             | Проверете основанието за<br>временното отнемане на ЕРС във<br>вашите <b>Съобщения</b> .                                                                                                    |  |
| В очакване на проверка за<br>пълнота   | Документацията, която сте<br>предоставили, е непълна:<br>държавата по произход се<br>нуждае от повече документи от<br>вас.                             | Отворете вашите <b>Съобщения</b> и<br>проверете какви документи иска<br>държавата по произход.<br>Предоставете исканите документи                                                                   |  |
| Отказ от държавата по<br>произход      | Отказът може да се дължи на<br>редица причини.                                                                                                    | Проверете основанието за отказа<br>във вашите <b>Съобщения</b> .                                                                                                    |  |
| Отказ от приемащата<br>държава         | Отказът може да се дължи на<br>редица причини.                                                                                                    | Проверете основанието за отказа<br>във вашите <b>Съобщения</b> .                                                                                                    |  |
| Отхвърляне от държавата по<br>произход | Избрали сте грешна държава по<br>произход в заявлението.                                                                                               | Можете да създадете ново<br>заявление на началната страница.                                                                                                    |  |
| Приключено искане за                   | Предоставили сте                                                                                                    | Изчакайте следващото действие                                                                                                    |  |

| компенсационни мерки                 | доказателство за взетите от вас<br>компенсационни мерки.                    | на органа в приемащата държава.                                      |
|--------------------------------------|-----------------------------------------------------------------------------|----------------------------------------------------------------------|
| Подадено                             | Вашето заявление е успешно<br>изпратено до държавата по<br>произход.        | Изчакайте органа в държавата по произход да приеме вашето заявление. |
| Прехвърлено на приемащата<br>държава | Държавата по произход е прехвърлила вашето заявление на приемащата държава. | Изчакайте следващото действие<br>на органа в приемащата държава.     |
| Оттеглено                            | Вие сте оттеглили заявлението си.                                           | -                                                                    |